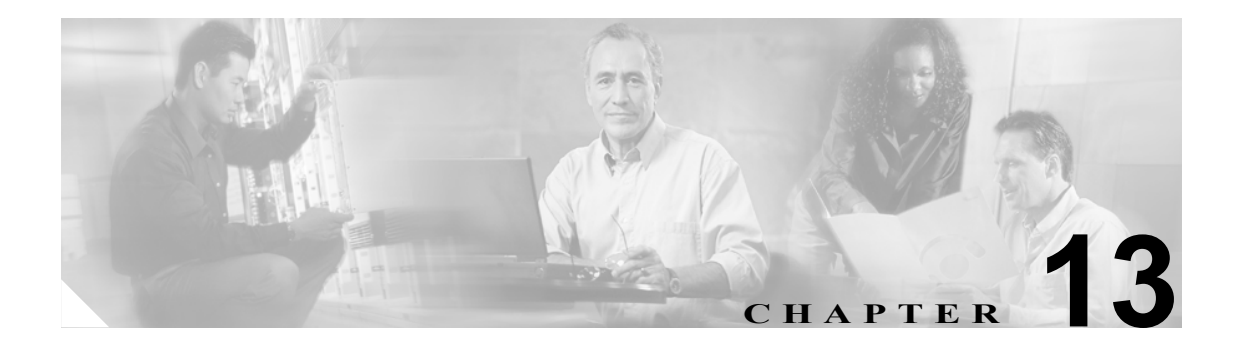

# LDAP ディレクトリの設定

ディレクトリの設定は、次の3つの関連ウィンドウで行います。

- LDAP System
- LDAP Directory
- LDAP Authentication

LDAP Directory の情報と LDAP Authentication の設定値を変更できるのは、お客様の LDAP ディレクトリからの同期化が Cisco CallManager Administration の LDAP System ウィンドウで使用可能にされている場合のみです。

LDAP ディレクトリの情報を設定するには、次のトピックを参照してください。

- LDAP ディレクトリの検索 (P.13-2)
- LDAP ディレクトリの設定 (P.13-3)
- 関連項目 (P.13-8)
- LDAP ディレクトリの削除 (P.13-7)

詳細については、P.13-8の「関連項目」を参照してください。

### LDAP ディレクトリの検索

LDAP ディレクトリの設定を見つける手順は、次のとおりです。

(注)

Cisco CallManager Administration では、ブラウザ セッションでの作業中は、LDAP ディレクトリの 検索設定が保持されます。別のメニュー項目に移動してからこのメニュー項目に戻ってくる場合で も、検索に変更を加えたり、ブラウザを閉じたりしない限り、LDAP ディレクトリの検索設定は保 持されます。

### 手順

ステップ1 System > LDAP > LDAP Directory の順に選択します。

Find and List LDAP Directories ウィンドウが表示されます。2 つのドロップダウン リスト ボックス を使用して、LDAP ディレクトリを検索します。

- **ステップ2** 最初の Find LDAP Directory where ドロップダウン リスト ボックスから、次の基準のいずれかを選択します。
  - LDAP Configuration Name
  - LDAP Manager Distinguished Name
  - LDAP User Search Base

2番目の Find LDAP Directory where ドロップダウン リスト ボックスから、次の基準のいずれかを選 択します。

- begins with (前方一致)
- contains (中間一致)
- is exactly (完全一致)
- ends with (後方一致)
- is empty (空白)
- is not empty (非空白)
- **ステップ3** 必要に応じて適切な検索テキストを指定し、Find をクリックします。また、ページごとに表示する 項目の数も指定できます。

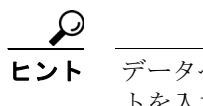

データベースに登録されている LDAP ディレクトリをすべて検索するには、検索テキス トを入力せずに Find をクリックします。

検出された LDAP ディレクトリのリストが、次の項目別に表示されます。

- LDAP Configuration Name
- LDAP Manager Distinguished Name
- LDAP User Search Base

ステップ4 レコードのリストから、検索条件と一致する LDAP ディレクトリ名をクリックします。

選択した LDAP ディレクトリがウィンドウに表示されます。

### 追加情報

P.13-8の「関連項目」を参照してください。

# LDAP ディレクトリの設定

Cisco CallManager データベースとのユーザ データ同期化に使用する LDAP ディレクトリの情報を 追加または更新する手順は、次のとおりです。

### 手順

**ステップ1** System > LDAP > LDAP Directory の順に選択します。

Find and List LDAP Directories ウィンドウが表示されます。

- ステップ2 次の作業のいずれかを実行します。
  - LDAP ディレクトリに関する新しい情報を追加するには、対象となるディレクトリを見つけて (P.13-2の「LDAP ディレクトリの検索」を参照)、Add New ボタンをクリックし、ステップ 3 に進みます。
  - LDAP ディレクトリに関する既存の情報を更新するには、対象となるディレクトリを見つけて (P.13-2の「LDAP ディレクトリの検索」を参照)、ステップ3に進みます。
- ステップ3 適切な設定値を入力します(表 13-1 を参照)。
- ステップ4 Save をクリックします。

新しい LDAP ディレクトリが Cisco CallManager データベースに追加されます。または、既存のディ レクトリが更新されます。

### 追加情報

P.13-8の「関連項目」を参照してください。

# LDAP ディレクトリの設定値

表 13-1 では、LDAP ディレクトリの設定値について説明します。関連する手順については、P.13-8の「関連項目」を参照してください。

表 13-1 LDAP ディレクトリの設定値

| フィールド                           | 説明                                                                                                    |  |  |  |  |
|---------------------------------|----------------------------------------------------------------------------------------------------|--|--|--|--|
| <br>LDAP ディレクトリ情報               |                                                                                                    |  |  |  |  |
| LDAP Configuration Name         | LDAP ディレクトリの固有の名前を入力します (40 文字まで)。                                                                      |  |  |  |  |
| LDAP Manager Distinguished Name | LDAP Manager のユーザ ID を入力します (128 文字まで)。<br>このユーザは、当該 LDAP ディレクトリへのアクセス権を<br>持つ管理ユーザです。                  |  |  |  |  |
| LDAP Password                   | LDAP Manager のパスワードを入力します(128 文字まで)。                                                                    |  |  |  |  |
| Confirm Password                | LDAP Password フィールドに入力したパスワードをもう一度入力します。                                                                |  |  |  |  |
| LDAP User Search Base           | すべての LDAP ユーザが存在するロケーションを入力し<br>ます (256 文字まで)。このロケーションは、コンテナまた<br>はディレクトリです。この情報は、お客様側の構成によっ<br>て異なります。 |  |  |  |  |
| LDAP ディレクトリ同期化のスケジュ             | .ール                                                                                                    |  |  |  |  |
| Perform Sync Just Once          | この LDAP ディレクトリに含まれているデータを Cisco<br>CallManager データベースのデータと 1 回のみ同期する場<br>合は、このチェックボックスをオンにします。          |  |  |  |  |
| Perform a Re-sync Every         | この LDAP ディレクトリに含まれているデータを Cisco<br>CallManager データベースのデータと定期的に同期する場<br>合は、これらのフィールドを使用します。              |  |  |  |  |
|                                 | 左側のフィールドには、数値を入力します。ドロップダウ<br>ン リスト ボックスでは、次のいずれかの値を選択します。                                              |  |  |  |  |
|                                 | • hours                                                                                                 |  |  |  |  |
|                                 | • days                                                                                                  |  |  |  |  |
|                                 | • weeks                                                                                                 |  |  |  |  |
|                                 | • months                                                                                                |  |  |  |  |
|                                 |                                                                                                    |  |  |  |  |
|                                 | (注) このフィールドがアクティブになるのは、Perform<br>Sync Just Once チェックボックスをオフにした場合<br>のみです。                              |  |  |  |  |
| Next Re-sync Time               | Lisco CallManager ディレクトリのデータをこの LDAP                                                                    |  |  |  |  |
| (YYYY-MM-DD hh:mm)              | ディレクトリと次回に同期する時刻を指定します。時刻は<br>24時間制で指定してください。たとえば、午後1時は13:00<br>です。                                     |  |  |  |  |

| フィールド                     |                       | 説明                                                                                        |
|---------------------------|-----------------------|-------------------------------------------------------------------------------------------|
|                           |                       | :<br>                                                                                     |
| CallManager User<br>フィールド | LDAP User フィー<br>ルド   |                                                                                           |
| User ID                   | sAMAccountName        | これらのフィールドでは、左側のフィールドに指定した<br>Cisco CallManager データが、右側のフィールドに指定した<br>LDAP ユーザ データと同期されます。 |
| Middle Name               | (ドロップダウン<br>リスト ボックス) | これらのフィールドでは、左側のフィールドに指定した<br>Cisco CallManager データが、右側のフィールドに指定した<br>LDAP ユーザデータと同期されます。  |
|                           |                       | LDAP User フィールドについては、次のいずれかの値を選択してください。                                                   |
|                           |                       | • middleName                                                                              |
| Manager ID                | manager               | これらのフィールドでは、左側のフィールドに指定した<br>Cisco CallManager データが、右側のフィールドに指定した<br>LDAP ユーザ データと同期されます。 |
| Phone Number              | (ドロップダウン<br>リスト ボックス) | これらのフィールドでは、左側のフィールドに指定した<br>Cisco CallManager データが、右側のフィールドに指定した<br>LDAP ユーザ データと同期されます。 |
|                           |                       | LDAP User フィールドについては、次のいずれかの値を選<br>択してください。                                               |
|                           |                       | • telephoneNumber                                                                         |
|                           |                       | • ipPhone                                                                                 |
| First Name                | givenName             | これらのフィールドでは、左側のフィールドに指定した<br>Cisco CallManager データが、右側のフィールドに指定した<br>LDAP ユーザ データと同期されます。 |
| Last Name                 | sn                    | これらのフィールドでは、左側のフィールドに指定した<br>Cisco CallManager データが、右側のフィールドに指定した<br>LDAP ユーザ データと同期されます。 |
| Department                | department            | これらのフィールドでは、左側のフィールドに指定した<br>Cisco CallManager データが、右側のフィールドに指定した<br>LDAP ユーザ データと同期されます。 |
| Mail ID                   | (ドロップダウン<br>リストボックス)  | これらのフィールドでは、左側のフィールドに指定した<br>Cisco CallManager データが、右側のフィールドに指定した<br>LDAP ユーザ データと同期されます。 |
|                           |                       | LDAP User フィールドについては、次のいずれかの値を選<br>択してください。                                               |
|                           |                       | <ul><li>mail</li><li>sAMAccountName</li></ul>                                             |

| 表 13-1 | LDAP | ディ | レク | 1 | 丿の設定値 | (続き) |
|--------|------|----|----|---|-------|------|
|--------|------|----|----|---|-------|------|

| フィールド                              | 説明                                                                                                    |  |  |  |  |  |
|------------------------------------|----------------------------------------------------------------------------------------------------|--|--|--|--|--|
| LDAP サーバ情報                         |                                                                                                    |  |  |  |  |  |
| Host Name or IP Address for Server | この LDAP ディレクトリのデータが配置されているサー<br>バのホスト名または IP アドレスを入力します。                                                                      |  |  |  |  |  |
| LDAP Port                          | 企業ディレクトリが LDAP 要求を受信するポートの番号<br>を入力します。                                                                                       |  |  |  |  |  |
|                                    | Microsoft Active Directory および Netscape Directory のデフォルト LDAP ポートは、389 です。Secure Sockets Layer (SSL) のデフォルト LDAP ポートは、636 です。 |  |  |  |  |  |
|                                    | <ul> <li>▲</li> <li>(注) このフィールドにアクセスできるのは、エンド<br/>ユーザの LDAP 認証が使用可能になっている場合<br/>のみです。</li> </ul>                              |  |  |  |  |  |
| Use SSL                            | セキュリティのために Secure Sockets Layer (SSL) 暗号化<br>を使用するには、このチェックボックスをオンにします。                                                       |  |  |  |  |  |
|                                    | <ul> <li>▲</li> <li>(注) このフィールドにアクセスできるのは、エンド<br/>ユーザの LDAP 認証が使用可能になっている場合<br/>のみです。</li> </ul>                              |  |  |  |  |  |
| Add Another Redundant LDAP Server  | <ul> <li>一</li> <li>行を追加して、この他のサーバに関する情報を入力できる</li> <li>ようにするには、このボタンをクリックします。</li> </ul>                                     |  |  |  |  |  |

### 表 13-1 LDAP ディレクトリの設定値(続き)

## LDAP ディレクトリの削除

Cisco CallManager Administration で LDAP ディレクトリを削除する手順は、次のとおりです。

### 始める前に

LDAP ディレクトリを削除すると、Cisco CallManager はそのディレクトリに関する情報をデータベースから削除します。

(注)

該当する LDAP ディレクトリの横にあるチェックボックスをオンにして Delete Selected をクリッ クすると、Find and List LDAP directories ウィンドウから複数の LDAP ディレクトリを削除できま す。Select All をクリックして Delete Selected をクリックすると、ウィンドウ内のすべての LDAP ディレクトリを削除できます。

#### 手順

- **ステップ1** P.13-2の「LDAP ディレクトリの検索」の手順を使用して、削除する LDAP ディレクトリを検索します。
- ステップ2 削除する LDAP ディレクトリの名前をクリックします。

選択した LDAP ディレクトリが表示されます。

ステップ3 Delete をクリックします。

削除の確認を求めるメッセージが表示されます。

**ステップ4** OK をクリックします。

ウィンドウの表示が更新され、LDAP ディレクトリがデータベースから削除されます。

### 追加情報

P.13-8の「関連項目」を参照してください。

# 関連項目

- LDAP ディレクトリの設定 (P.13-1)
- LDAP ディレクトリの検索 (P.13-2)
- LDAP ディレクトリの設定 (P.13-3)
- LDAP ディレクトリの削除 (P.13-7)
- 『Cisco CallManager システムガイド』の「ディレクトリの概要」
- LDAP システムの設定 (P.12-1)
- LDAP 認証の設定(P.14-1)
- 『Cisco CallManager システム ガイド』の「アプリケーションユーザとエンドユーザ」
- アプリケーション ユーザの設定 (P.86-1)
- エンドユーザの設定 (P.87-1)